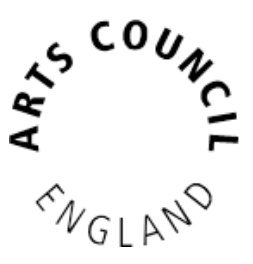

## **Grantium guidance for applicants** *How to acknowledge a decision*

Version 2 – February 2018

When a decision has been reached about your application, you will receive an email notification. This will be delivered to the email address you entered when you created your account, and will look like this:

Action required: Your decision letter is available for review Project Name: Tour of new production ΘB Inbox x 10:15 (0 minutes ago) 🚖 🔸 💌 no-reply@artscouncil.org.uk to me 🖃 Applicant Project Name: Tour of new production Project Name: Tour of new production Project Number ACPG -00001234 Please log on to the Arts Council portal to review your decision letter.

Once you have received your notification, you need to log into the system using your account details.

Once you have logged in, click **Submissions** in the navigation bar on the left of the screen.

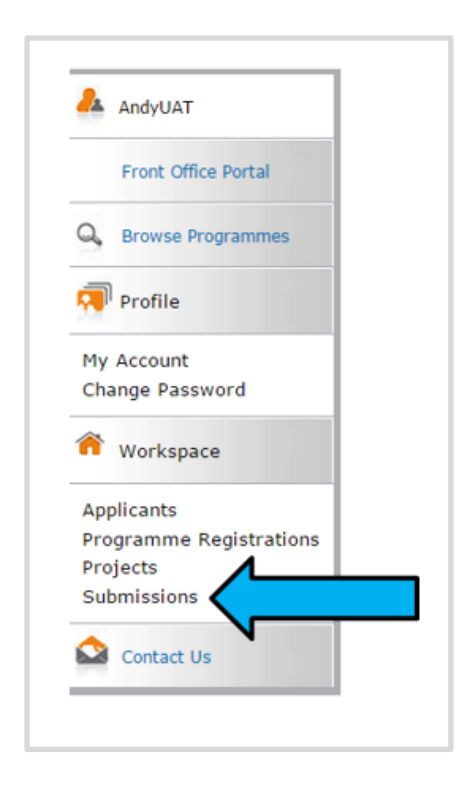

Select the relevant applicant from the dropdown at the top of the **Submissions** screen and use the filters to select the relevant project.

Listed here, you will see the **Eligibility questionnaire** and **Application** that you submitted. You will also see a new item which will either be titled **Offer letter acknowledgement**, **Funding agreement acknowledgement** or **Decision letter**, depending on the decision made on your application.

|                                                                                                    | •                                                                                                    | Subr                       | issions                                |                                        |                |                      |          |
|----------------------------------------------------------------------------------------------------|----------------------------------------------------------------------------------------------------|----------------------------|----------------------------------------|----------------------------------------|----------------|----------------------|----------|
|                                                                                                    |                                                                                                    | 34011                      | 13310113                               |                                        |                |                      |          |
| ide Filters] [Clear Filters]                                                                                                    |                                                                                                    |                            |                                        |                                        | -              |                      |          |
|                                                                                                    | Applicant                                                                                                    | Project Name               | Celebratin                             | g Age application 🔻                    | $\leftarrow$   |                      |          |
|                                                                                                    | Da                                                                                                    | te Submitted               | : On                                   | T                                      | 23             |                      |          |
|                                                                                                    | F                                                                                                    | Project Status             | Open Proj                              | ects 🔻                                 |                |                      |          |
|                                                                                                    | Submi                                                                                                    | ssion Version              | Latest Ver                             | sion 🔻                                 |                |                      |          |
|                                                                                                    | A                                                                                                    | ssociate Type              | All                                    | ¥                                      |                |                      |          |
|                                                                                                    |                                                                                                    |                            |                                        |                                        |                |                      |          |
|                                                                                                    |                                                                                                    | F                          | Filter                                 |                                        |                |                      |          |
|                                                                                                    |                                                                                                    |                            |                                        |                                        |                |                      |          |
|                                                                                                    |                                                                                                    |                            |                                        |                                        |                |                      |          |
| •                                                                                                    |                                                                                                    |                            |                                        |                                        |                |                      |          |
| <u>Project Name</u> <b>T</b><br>Project Number                                                                                                    | <u>Programme Name</u><br><u>Step Name</u>                                                                                                   | Start Date                 | End Date                               | Associate Type                         | <u>Version</u> | Date Submitted       | Actions  |
| Celebrating Age application<br>CAF-00003412                                                                                                    | <b>Celebrating Age</b><br>Eligibility questionnaire                                                                                         | 01-Jan-2009                | 01-Jan-2019                            | Primary Applicant                      | 1              | 04-Jan-2018 11:26:09 | <b>6</b> |
|                                                                                                    | Celebrating Age<br>Expression of Interest                                                                                                   | 01-Jan-2009                | 01-Jan-2019                            | Primary Applicant                      | 1              | 04-Jan-2018 11:27:45 | <b></b>  |
| Celebrating Age application<br>CAF-00003412                                                                                                    |                                                                                                    | 01-lan-2009                | 01-Jan-2019                            | Primary Applicant                      | 1              | 04-Jan-2018 11:46:45 | <b>6</b> |
| Celebrating Age application<br>CAF-00003412<br>Celebrating Age application<br>CAF-00003412                                                                                               | Celebrating Age<br>Expression of Interest notification                                                                                      | 01 541 2005                |                                        |                                        |                | 04-1-0-2019 11-51-12 | 6        |
| Celebrating Age application<br>CAF-00003412<br>Celebrating Age application<br>CAF-00003412<br>Celebrating Age application<br>CAF-00003412                                                | Celebrating Age<br>Expression of Interest notification<br>Celebrating Age<br>Application                                                    | 01-Jan-2009                | 01-Jan-2019                            | Primary Applicant                      | 1              | 04-380-2010 11:31:12 |          |
| Celebrating Age application<br>CAF-00003412<br>Celebrating Age application<br>CAF-00003412<br>Celebrating Age application<br>CAF-00003412<br>Celebrating Age application<br>CAF-00003412 | Celebrating Age<br>Expression of Interest notification<br>Celebrating Age<br>Application<br>Celebrating Age                                 | 01-Jan-2009<br>01-Jan-2009 | 01-Jan-2019<br>01-Jan-2019             | Primary Applicant<br>Primary Applicant | 1              | 04-381-2010 11.31.12 |          |
| Celebrating Age application<br>CAF-00003412<br>Celebrating Age application<br>CAF-00003412<br>Celebrating Age application<br>CAF-00003412<br>Celebrating Age application<br>CAF-00003412 | Celebrating Age<br>Expression of Interest notification<br>Celebrating Age<br>Application<br>Celebrating Age<br>Offer letter acknowledgement | 01-Jan-2009<br>01-Jan-2009 | 01-Jan-2019<br>01-Jan-2019<br><b>1</b> | Primary Applicant<br>Primary Applicant | 1              | 04981-2010 11.51.12  |          |

Click the **open** icon <sup>6</sup> to view the letter.

#### If your application was successful

If your application was successful, you will see an **Offer letter acknowledgement**.

| <u>Project Name</u><br>Project Number       | <u>Programme Name</u><br><u>Step Name</u>              | <u>Start Date</u> | End Date    | Associate Type    | <u>Version</u> | Date Submitted       | Actions  |
|---------------------------------------------|--------------------------------------------------------|-------------------|-------------|-------------------|----------------|----------------------|----------|
| Celebrating Age application<br>CAF-00003412 | Celebrating Age<br>Eligibility questionnaire           | 01-Jan-2009       | 01-Jan-2019 | Primary Applicant | 1              | 04-Jan-2018 11:26:09 | <b>6</b> |
| Celebrating Age application<br>CAF-00003412 | Celebrating Age<br>Expression of Interest              | 01-Jan-2009       | 01-Jan-2019 | Primary Applicant | 1              | 04-Jan-2018 11:27:45 |          |
| Celebrating Age application<br>CAF-00003412 | Celebrating Age<br>Expression of Interest notification | 01-Jan-2009       | 01-Jan-2019 | Primary Applicant | 1              | 04-Jan-2018 11:46:45 | 6        |
| Celebrating Age application<br>CAF-00003412 | Celebrating Age<br>Application                         | 01-Jan-2009       | 01-Jan-2019 | Primary Applicant | 1              | 04-Jan-2018 11:51:12 | <b>6</b> |
| Celebrating Age application<br>CAF-00003412 | Celebrating Age<br>Offer letter acknowledgement        | 01-Jan-2009       | 01-Jan-2019 | Primary Applicant | 1              |                      |          |

Click the **open** icon <sup>b</sup> to view the letter.

The first screen is the **Project information** screen. This gives some basic details about the project. There is nothing on this screen that requires action.

Click Next to proceed.

For Arts Council Project Grants for more than £15,000, and for some Strategic Funds, your application will have been appraised or assessed and the next screen will be the **Appraisal** screen. If you applied for less than £15,000 for ACPG, your application will have gone through the risk check process and the next screen you will see is the **Offer Letter** screen. If you applied for National Portfolio funding, your assessment will not form part of your funding agreement, but can be viewed by referring to your conditional decision notification. Please turn to page 5 for guidance on this screen.

| On the <b>Appraisal</b> screen you will see now your application was scored and the |
|-------------------------------------------------------------------------------------|
| comments the appraiser made.                                                        |
|                                                                                     |
| Appraisal                                                                           |

|                    | Appraisal                                                       |                                     |
|--------------------|-----------------------------------------------------------------|-------------------------------------|
|                    | Appraisal Ratings                                               |                                     |
|                    | Criteria Rating                                                 | -                                   |
|                    | Public engagement • Strong                                      | <br>•                               |
|                    | ManagementMetFinanceMet                                         | •                                   |
|                    | Statements and Evidence                                         |                                     |
| All A B C          | <u>DEEGHIJKLMNOP</u>                                            | <u>Q R S I U V W X Y Z</u>          |
| Appraisal Criteria | Statement Evidence                                              | Delete View                         |
| Quality            | The appraiser's statement on the quality of the Evidence on the | e quality of the project as taken 🔍 |
| Management         | The appraiser's statement on the management of Evidence on the  | e management of the project as ta 🗨 |
| Finance            | The appraiser's statement on the finance of the Evidence on the | e finance of the project as taken 🔍 |
|                    | The appraiser's statement on the public engagem Evidence on the | e public engagement of the projec 🔍 |
| Public engagement  |                                                                 |                                     |
| Public engagement  | 1                                                               |                                     |

At the top of this screen, the **Appraisal Ratings** section shows the rating against each of our criteria: Quality, Public engagement, Management, and Finance (for Arts Council Project Grants – other funding programmes may have different criteria, which will be explained in the programme specific guidance). The ratings we use are: Outstanding, Strong, Met, Potential, or Not met. In the **Statements and Evidence** section, you can see the appraiser's statements against each of the appraisal criteria, and the evidence this statement is based on. To read these in full, click the **View** icon on the relevant line.

This opens the **Statements** screen where you can read the statements in full.

|                                                                                      | * Appraisal Criteria: Quality                                                                                                    |                                                                                               |
|--------------------------------------------------------------------------------------|----------------------------------------------------------------------------------------------------|-----------------------------------------------------------------------------------------------|
| * Statement:                                                                         |                                                                                                    |                                                                                               |
| The appraiser's st<br>quality of the pro<br>appraiser's statem<br>quality of the pro | itement on the quality of the project. The apprais<br>ject. The appraiser's statement on the quality of<br>ent on the quality of the project. The appraiser's<br>ject. The appraiser's statement on the quality of | ser's statement on the<br>the project. The<br>s statement on the<br>the project. The          |
| * Evidence:                                                                          |                                                                                                    |                                                                                               |
| Evidence on the qu<br>quality of the pro<br>project as taken f<br>from the applicati | ility of the project as taken from the application<br>ject as taken from the application form. Evidence<br>om the application form. Evidence on the quality<br>on form. Evidence on the quality of the project as  | form. Evidence on the<br>on the quality of the<br>of the project as taken<br>s taken from the |
|                                                                                      |                                                                                                    |                                                                                               |
|                                                                                      | Save                                                                                                    |                                                                                               |
|                                                                                      |                                                                                                    |                                                                                               |
|                                                                                      | Sovo & Bock to List                                                                                                    |                                                                                               |

To return to the Appraisal screen, click Back to List.

For more information about the appraisal process, please see our information sheet 'Appraisal process for Grants for the Arts'.

When you are ready to move on from the **Appraisal** screen, click **Next**.

The next screen is the **Offer letter** itself. The offer letter contains details of your project, including payment dates and conditions.

| * I have r | ead the offer letter: Yes |                  |
|------------|---------------------------|------------------|
|            |                           |                  |
|            |                           | <b>•</b> • • • • |

Once you have read the letter, confirm that you have done so by selecting **Yes** from the dropdown at the bottom of the screen.

Click Save & Next to proceed.

The next screen is the **Attachments** screen. From this screen you can download our **Bank details** form and our standard **Terms and conditions** for grants.

|                      |           | Attachments          |                         |
|----------------------|-----------|----------------------|-------------------------|
| Document Type        | Required? | Document description | Date Downlo<br>attached |
| Bank details         | Yes       | Bank details         | 29/04/2015 🔍            |
| Terms and conditions | Yes       | Terms and conditions | 29/04/2015 🔍            |
|                      | Back      | Next                 |                         |

Please read the **Terms and conditions**.

The **Bank details** form should be printed and completed in hardcopy, and returned to:

Grant Management Arts Council England The Hive 49 Lever Street Manchester M1 1FN

# Do not send your bank details electronically, or attach them to your Initial payment request.

Click **Next** to continue.

Next is the **Acknowledgement** screen, on which you confirm acceptance of the offered grant and grant conditions. This screen will look different depending on whether you are an **individual** or an **organisation**.

As an individual, the Acknowledgement screen will look like this:

|   | Acknowledgement                                                                                                    |
|---|----------------------------------------------------------------------------------------------------|
|   | On-line offer acceptance form                                                                                                    |
|   | Programme: Arts Council National Lottery Project Grants                                                                                                    |
|   | Applicant name: Michael Burt                                                                                                    |
|   | Reference: ACPG-00027893                                                                                                    |
|   | Name of activity: Four                                                                                                    |
| • | Do you accept the grant offer in relation to the activity named Yes  above on the terms and conditions stated in the offer letter?                                                                                                    |
|   | If you are an individual, by accepting this grant offer you are confirming that:                                                                                                    |
|   | a) You are the named applicant above or you have been authorised by the named applicant above to accept                                                                                                    |
|   | the offer.                                                                                                    |
|   | b) You understand that if you make any seriously misleading statements (whether deliberate or accidental)<br>at any state during the application process; and life of the grant or knowlingly withheld any information, this                                                                                                    |
|   | could make your orant agreement invalid and you could be liable to repay any funds to us.                                                                                                    |
|   | c) You understand and accept our obligations under the Data Protection and Freedom of Information Acts                                                                                                    |
|   | set out in our guidance for applicants and on the declaration page of your application form.                                                                                                    |
|   | d) You are able to comply with our terms and conditions of grant, which are attached to this offer and are<br>with the second second se |
|   | available on our website.<br>e) None of the conditions for grants have been breached and that navment of this grant does not, and will                                                                                                    |
|   | not be used to, breach any of the conditions of grants.                                                                                                    |

Select **Yes** from the dropdown and click **Save & Next** to proceed.

#### As an organisation, the Acknowledgement screen will look like this:

|                                                                                                    | Acknowledgement                                                                                                    |
|----------------------------------------------------------------------------------------------------|----------------------------------------------------------------------------------------------------|
| <u>On-line of</u>                                                                                                    | fer acceptance form                                                                                                    |
| Programn<br>Applicant<br>Reference<br>Name of a                                                                                                    | ie: Celebrating Age<br>name: Treetop Theatre<br>: CAF-00003412<br>ictivity: Celebrating Age application                                                                                                    |
| o you accept the<br>above on the ter                                                                                                    | grant offer in relation to the activity named Yes 🔹 📢 🔨 Yes 🔹                                                                                                    |
| If you are<br>confirmin                                                                                                    | acting as a representative of an organisation, by accepting this grant offer you are<br>g that:                                                                                                    |
| <ul> <li>a) You (the organisation</li> <li>b) You und any stage of could make c) You und out in our of d) You are available o</li> <li>e) None of be used to,</li> </ul> | person accepting this offer) are authorised to accept a grant from us on behalf of your<br>n.<br>arstand that if you make any seriously misleading statements (whether deliberate or accidental) at<br>luring the application process and life of the grant, or knowingly withhold any information, this<br>your grant agreement invalid and you could be liable to repay any funds to us.<br>arstand and accept our obligations under the Data Protection and Freedom of Information Acts set<br>juidance for applicants and on the declaration page of your application form.<br>able to comply with our terms and conditions of grant, which are attached to this offer and are<br>n our website.<br>the conditions for grants have been breached and that payment of this grant does not, and will not<br>breach any of the conditions of grants. |
|                                                                                                    | Name: Bob Smith                                                                                                    |
|                                                                                                    |                                                                                                    |

Select **Yes** from the dropdown and click **Save & Next** to proceed.

|                                                                                                    | Submissi               | on summary        |           |
|----------------------------------------------------------------------------------------------------|------------------------|-------------------|-----------|
| Complete                                                                                                    | Page                   | Last Updated      | Mandatory |
|                                                                                                    | Project information    | No Input Required | No        |
| ✓                                                                                                    | <u>Offer letter</u>    | 25/11/2015        | Yes       |
| <b>~</b>                                                                                                    | <u>Appraisal</u>       | 25/11/2015        | Yes       |
| <ul> <li>Image: A set of the set of the</li></ul> | <u>Attachments</u>     | 25/11/2015        | Yes       |
| ~                                                                                                    | <u>Acknowledgement</u> | 25/11/2015        | Yes       |
|                                                                                                    | Back                   | N                 | lext      |
|                                                                                                    | Expo                   | ort to PDF        |           |
|                                                                                                    | <u>Get P</u>           | DF Viewer         |           |
|                                                                                                    | 5                      | Submit            |           |

On the **Submission summary** screen, click **Submit** to complete the process.

Claiming your first grant payment from us involves an additional process. Please refer to our information sheet '<u>How to claim a payment</u>' for guidance on doing this.

### If your application was not successful

|                                                                                     |                                                                                                    | Submi                                              | ssions                                               |                                                             |                   |                                                                      |         |  |
|-------------------------------------------------------------------------------------|----------------------------------------------------------------------------------------------------|----------------------------------------------------|------------------------------------------------------|-------------------------------------------------------------|-------------------|----------------------------------------------------------------------|---------|--|
|                                                                                     |                                                                                                    | 545111                                             | Jaiona                                               |                                                             |                   |                                                                      |         |  |
| Hide Filters] [Cl                                                                   | ear Filters]                                                                                                    |                                                    |                                                      |                                                             |                   |                                                                      |         |  |
|                                                                                     | Applicant                                                                                                    | Project Name:                                      | All Projects                                         |                                                             |                   |                                                                      |         |  |
|                                                                                     | Da                                                                                                    | te Submitted:                                      | 00                                                   | •                                                           | <u> </u>          |                                                                      |         |  |
|                                                                                     |                                                                                                    |                                                    | 0                                                    |                                                             | 23                | L L L L L L L L L L L L L L L L L L L                                |         |  |
|                                                                                     | P                                                                                                    | roject Status:                                     | Open Projec                                          | 215 *                                                       |                   |                                                                      |         |  |
|                                                                                     | Submis                                                                                                    | sion Version:                                      | Latest Versi                                         | on •                                                        |                   |                                                                      |         |  |
|                                                                                     | As                                                                                                    | sociate Type:                                      | All                                                  | •                                                           |                   |                                                                      |         |  |
|                                                                                     |                                                                                                    |                                                    |                                                      |                                                             |                   |                                                                      |         |  |
|                                                                                     |                                                                                                    | Fit                                                | er                                                   |                                                             |                   |                                                                      |         |  |
| Project Name                                                                        | Programme Name                                                                                                    | Fit                                                | er                                                   | Associate                                                   |                   |                                                                      |         |  |
| Project Name<br>Project<br>Number                                                   | Programme Name<br>Step Name                                                                                                    | Fit<br>Start<br>Date                               | er<br><u>End Date</u>                                | Associate<br>Type                                           | Version           | Date Submitted                                                       | Actions |  |
| Project Name<br>Project<br>Number<br>Tour<br>ACPG-00027903                          | Programme Name<br>Step Name<br>Arts Council National Lottery Project<br>Grants<br>Eligibility questionnaire                                                                   | Fit<br>Start<br>Date<br>01-Jan-2009                | er<br>End Date<br>01-Jan-<br>2025                    | Associate<br>Type<br>Primary Applicant                      | <u>Version</u>    | Date Submitted<br>14-Dec-2017<br>14:15:56                            | Actions |  |
| Project Name<br>Project<br>Number<br>Tour<br>ACPG-00027903<br>Tour<br>ACPG-00027903 | Programme Name<br>Step Name<br>Arts Council National Lottery Project<br>Grants<br>Elipibility questionnaire<br>Arts Council National Lottery Project<br>Grants<br>Application | Fit<br>Start<br>Date<br>01-Jan-2009<br>01-Jan-2009 | er<br>End Date<br>01-Jan-<br>2025<br>01-Jan-<br>2025 | Associate<br>Type<br>Primary Applicant<br>Primary Applicant | Version<br>1<br>1 | Date Submitted<br>14-Dec-2017<br>14:15:56<br>14-Dec-2017<br>14:21:04 | Actions |  |

If your application was not successful, you will see a **Decision letter**.

Click the **open** icon <sup>6</sup> to view the letter.

The first screen is the **Project information** screen. This gives some basic details of the project. There is nothing on this screen that requires action.

Click Next to proceed.

For Arts Council Project Grants for more than £15,000, and for some Strategic Funds, your application will have been appraised or assessed and the next screen will be the **Appraisal** screen. If you applied for less than £15,000 for ACPG, your application will have gone through the risk check process and the next screen you will see is the **Decision Letter** screen. Please turn to page 11 for guidance on this screen.

On the **Appraisal** screen you will see how your application was scored and any comments the appraiser made.

|                                                                                          |                                                                   |                                                                    |                                                              |                                                                     | Apprai                          | sal                                                                       |                                                             |                                                            |                                                 |                                                   |                                 |   |             |                                 |
|------------------------------------------------------------------------------------------|-------------------------------------------------------------------|--------------------------------------------------------------------|--------------------------------------------------------------|---------------------------------------------------------------------|---------------------------------|---------------------------------------------------------------------------|-------------------------------------------------------------|------------------------------------------------------------|-------------------------------------------------|---------------------------------------------------|---------------------------------|---|-------------|---------------------------------|
|                                                                                          |                                                                   |                                                                    |                                                              | Ap                                                                  | praisal I                       | Ratings                                                                   |                                                             |                                                            |                                                 |                                                   |                                 |   |             |                                 |
|                                                                                          |                                                                   |                                                                    |                                                              | Crite                                                               | ria                             | Rating                                                                    |                                                             |                                                            |                                                 |                                                   |                                 |   |             |                                 |
|                                                                                          |                                                                   |                                                                    | Qui                                                          | ality                                                               | *                               | Strong                                                                    | *                                                           |                                                            |                                                 |                                                   |                                 |   |             |                                 |
|                                                                                          |                                                                   |                                                                    | Put                                                          | olic enga                                                           | * Ineimeg                       | Met                                                                       |                                                             |                                                            |                                                 |                                                   |                                 |   |             |                                 |
|                                                                                          |                                                                   |                                                                    | Ma                                                           | nagemen                                                             | * 10                            | Potential                                                                 | ٠                                                           |                                                            |                                                 |                                                   |                                 |   |             |                                 |
|                                                                                          |                                                                   |                                                                    | Fin                                                          | ance                                                                |                                 | Strong                                                                    |                                                             |                                                            |                                                 |                                                   |                                 |   |             |                                 |
|                                                                                          | DEE                                                               | <u>G</u> H                                                         | 1 1                                                          | Statem<br>K                                                         | ients an<br>L M                 | d Evidend                                                                 | e<br>P (                                                    | 2 <u>R</u>                                                 | 5                                               | I I                                               | ı v                             | w | x           | Y Z                             |
| All A B C<br>Appraisal Criteria                                                          | D E E                                                             | <u>с</u> н                                                         | 1 1                                                          | Statem<br>K                                                         | ients an                        | d Evidend<br>N O<br>Evidenc                                               | e<br>P C                                                    | 2. B                                                       | 5                                               | I                                                 | x                               | w | X<br>Delete | ¥ Z<br>View                     |
| All A B C<br>Appraisal Criteria<br>Quality                                               | D E E<br>Statemen                                                 | G H                                                                | I J<br>on the qua                                            | Statem<br>K                                                         | e                               | d Evidend<br>N Q<br>Evidence d                                            | P C                                                         | 2 R<br>ality of th                                         | S<br>e proje                                    | I I<br>ct as ta                                   | ken                             | w | X<br>Delete | y z<br>View<br>Q                |
| All A B C<br>Appraisal Criteria<br>Quality<br>Management                                 | D E E<br>Statemen<br>The appraise                                 | G H<br>S<br>'s statement<br>'s statement                           | I J<br>on the qua<br>on the mar                              | K<br>K<br>Nagemen                                                   | e<br>t of                       | N Q<br>Evidence o<br>Evidence o                                           | e<br>P C<br>S<br>n the qui<br>n the ma                      | 2 R<br>ality of th                                         | S<br>e proje<br>it of the                       | I I<br>ct as ta                                   | ken                             | w | X<br>Delete | v z<br>View<br>Q<br>Q           |
| All A B C<br>Appraisal Criteria<br>Quality<br>Management<br>Finance                      | D E E<br>Statemen<br>The appraise<br>The appraise                 | G H<br>S statement<br>'s statement<br>'s statement                 | I J<br>on the qua<br>on the mai<br>on the fina               | K<br>K<br>Nagemen<br>Nagemen                                        | ents an<br>LM<br>e<br>t.of<br>e | N Q<br>Evidence o<br>Evidence o<br>Evidence o                             | P C<br>C<br>n the qu<br>n the ma<br>n the fin               | 2 B<br>ality of th<br>magemen                              | S<br>tof the<br>be proje                        | I I<br>ct as ta<br>projec<br>ct as ta             | l ¥<br>ken<br>t as ta           | w | X<br>Delete | y z<br>View<br>Q<br>Q<br>Q      |
| All A B C<br>Appraisal Criteria<br>Quality<br>Management<br>Finance<br>Public engagement | D E E<br>Statemen<br>The appraise<br>The appraise<br>The appraise | G H<br>S statement<br>'s statement<br>'s statement<br>'s statement | I J<br>on the qua<br>on the mai<br>on the fina<br>on the pub | Statem<br>K<br>Nility of the<br>nagemen<br>noce of the<br>Nic engag | L M<br>e<br>t of<br>ee          | N Q<br>Evidence o<br>Evidence o<br>Evidence o<br>Evidence o<br>Evidence o | P C<br>C<br>n the qui<br>n the mi<br>n the fin<br>n the pul | 2 R<br>ality of th<br>magemen<br>ance of th<br>blic engag  | S<br>e proje<br>nt of the<br>ne proje<br>gement | I I<br>ct as ta<br>projec<br>ct as ta<br>of the   | ken<br>t as ta<br>ken           | × | X<br>Delete | v view<br>©<br>©<br>©<br>©      |
| All A B C<br>Appraisal Criteria<br>Quality<br>Management<br>Finance<br>Public engagement | D E E<br>Statemen<br>The appraise<br>The appraise<br>The appraise | G H<br>S statement<br>'s statement<br>'s statement<br>'s statement | I I<br>on the qua<br>on the mai<br>on the fina<br>on the pub | K<br>K<br>Nagemen<br>Ince of the<br>Ince engag                      | e<br>k of<br>ee<br>ee<br>ee     | N O<br>Evidence o<br>Evidence o<br>Evidence o<br>Evidence o               | P C<br>C<br>n the qu<br>n the ma<br>n the fin<br>n the pu   | 2 B<br>ality of th<br>magement<br>ance of th<br>blic engas | S<br>tof the<br>proje<br>pement                 | I I<br>ct as ta<br>projec<br>ct as ta<br>of the i | ken<br>t as ta<br>ken<br>projec | × | X<br>Delete | v z<br>View<br>C<br>C<br>C<br>C |

At the top of this screen, the **Appraisal Ratings** section shows the ratings against each of our criteria: Quality, Public engagement, Management, and Finance. The ratings we use are: Outstanding, Strong, Met, Potential, or Not met.

In the **Statements and Evidence** section, you can see the appraiser's statement against each of the appraisal criteria and the evidence this statement is based on. To read these in full, click the **View** icon on the relevant line.

This opens the **Statements** screen where you can read the statements in full.

| <pre>* Appraisal Criteria: Quality  * Statement: The appraiser's statement on the quality of the project. The appraiser's statement on the quality of the project. The appraiser's statement on the quality of the project. The appraiser's statement on the quality of the project. The appraiser's statement on the quality of the project. The appraiser's statement on the quality of the project. The appraiser's statement on the quality of the project. The appraiser's statement on the quality of the project. The appraiser's statement on the quality of the project. The appraiser's statement on the quality of the project. The appraiser's statement on the quality of the project. The appraiser's statement on the quality of the project as taken from the application form. Evidence on the quality of the project as taken from the application form. Evidence on the quality of the project as taken from the application form. Evidence on the quality of the project as taken from the application form. Evidence on the quality of the project as taken from the application form. Evidence on the quality of the project as taken from the application form. Evidence on the quality of the project as taken from the application form. Evidence on the quality of the project as taken from the application form. Evidence on the quality of the project as taken from the application form. Evidence on the quality of the project as taken from the application form. Evidence on the quality of the project as taken from the application form. Evidence on the quality of the project as taken from the application form. Evidence on the quality of the project as taken from the application form. Evidence on the quality of the project as taken from the application form. Evidence on the quality of the project as taken from the application form.</pre> |                                                                                              | Statements                                                                                                    |
|----------------------------------------------------------------------------------------------------|----------------------------------------------------------------------------------------------|----------------------------------------------------------------------------------------------------|
| <pre>* Statement:<br/>The appraiser's statement on the quality of the project. The appraiser's statement on the<br/>quality of the project. The appraiser's statement on the quality of the project. The<br/>appraiser's statement on the quality of the project. The appraiser's statement on the<br/>quality of the project. The appraiser's statement on the quality of the project. The<br/>* Evidence on the quality of the project as taken from the application form. Evidence on the<br/>quality of the project as taken from the application form. Evidence on the<br/>quality of the project as taken from the application form. Evidence on the<br/>quality of the project as taken from the application form. Evidence on the<br/>project as taken from the application form. Evidence on the quality of the<br/>project as taken from the application form. Evidence on the quality of the project as taken<br/>from the application form. Evidence on the quality of the project as taken from the</pre>                                                                                                    |                                                                                              | * Appraisal Criteria: Quality                                                                                                    |
| The appraiser's statement on the quality of the project. The appraiser's statement on the quality of the project. The appraiser's statement on the quality of the project. The appraiser's statement on the quality of the project. The appraiser's statement on the quality of the project. The <b>Evidence</b> at taken from the application form. Evidence on the quality of the project as taken from the application form. Evidence on the quality of the project as taken from the application form. Evidence on the quality of the project as taken from the application form. Evidence on the quality of the project as taken from the application form. Evidence on the quality of the project as taken from the application form. Evidence on the quality of the project as taken from the application form. Evidence on the quality of the project as taken from the application form. Evidence on the quality of the project as taken from the application form. Evidence on the quality of the project as taken from the application form. Evidence on the quality of the project as taken from the application form. Evidence on the quality of the project as taken from the application form. Evidence on the quality of the project as taken from the application form.                                                                                                    | * Statement:                                                                                 |                                                                                                    |
| * Evidence:<br>Evidence on the quality of the project as taken from the application form. Evidence on the<br>quality of the project as taken from the application form. Evidence on the quality of the<br>project as taken from the application form. Evidence on the quality of the project as taken<br>from the application form. Evidence on the quality of the project as taken from the                                                                                                    | The appraiser's stat<br>quality of the proje<br>appraiser's statemen<br>quality of the proje | ement on the quality of the project. The appraiser's statement on the<br>ct. The appraiser's statement on the quality of the project. The<br>t on the quality of the project. The appraiser's statement on the<br>ct. The appraiser's statement on the quality of the project. The           |
| Evidence on the quality of the project as taken from the application form. Evidence on the quality of the project as taken from the application form. Evidence on the quality of the project as taken from the application form. Evidence on the quality of the project as taken from the application form. Evidence on the quality of the project as taken from the                                                                                                    | * Evidence:                                                                                  |                                                                                                    |
|                                                                                                    | Evidence on the qual<br>quality of the proje<br>project as taken fro<br>from the application | ity of the project as taken from the application form. Evidence on the<br>ct as taken from the application form. Evidence on the quality of the<br>m the application form. Evidence on the quality of the project as taken<br>form. Evidence on the quality of the project as taken from the |
|                                                                                                    |                                                                                              | Save                                                                                                    |
| Jave                                                                                                    |                                                                                              |                                                                                                    |

To return to the **Appraisal screen**, click **Back to List**.

For more information about the appraisal process, please see our information sheet 'Appraisal process for Grants for the Arts'.

When you are ready to move on from the Appraisal screen, click Next.

The next screen is your **Decision letter** itself. An extract is shown below.

Thank you for applying to Arts Council National Lottery Project Grants. I am sorry to tell you that your application for UAT MC over £100k National was not successful. We realise that this is disappointing news and we recognise the time and effort you have taken to prepare and submit your application. We have carefully appraised your application against the criteria published in the <u>Arts Council National Lottery Project Grants guidance</u>. Arts Council National Lottery Project Grants is a competitive programme and we are unable to fund all eligible applications. There are a number of factors we consider when we appraise applications. Your application was not successful mainly because: \*\* Did not meet criteria - Your application did not fully meet the criteria in one or more of the areas we consider when appraising (Quality, Public engagement, Management and Finance). Please refer to the full appraisal report attached to this letter for more detail on where we identified weaknesses. *We noted that:* There seem to be items missing from the budget.

The letter will explain the reason we came to our decision.

Click **Next** to proceed.

| Submission summary |                     |                   |           |  |  |
|--------------------|---------------------|-------------------|-----------|--|--|
| Complete           | Page                | Last Updated      | Mandatory |  |  |
|                    | Project information | No Input Required | No        |  |  |
|                    | Decision letter     | No Input Required | No        |  |  |
| Back               |                     | N                 | lext      |  |  |
|                    | Expo                | ort to PDF        |           |  |  |
|                    | Get Pl              | DF Viewer         |           |  |  |
| S                  |                     | ubmit             |           |  |  |

On the **Submission summary** screen, click **Submit** to complete the process.

#### Further information and support

If you have any questions about the information contained in this document or require some assistance, please contact our Customer Services team on:

| Phone:     | 0845 300 6200, 0161 934 4317 |
|------------|------------------------------|
| Textphone: | 0161 934 4428                |
| Email:     | enquiries@artscouncil.org.uk |
| Website:   | www.artscouncil.org.uk       |